\*This **software pack** includes a program and a key. Open **eDUCT** file in CD, click SETUP and follow the steps to finish installation. Then desktop will exist **eDUCT** execution file. (2020/04/15)

# enhanced <u>DUCT</u> Design Software (eDUCT) Manual

★To compute (total) pressure loss, duct size, fan horsepower, etc.
★To verify Moody chart, Darcy equation and Colebrook equation, etc.

#### (A)Symbols:

FN: fitting No.  $\nu$  : kinematic viscosity(m<sup>2</sup>/s)  $P_f$ : fitting pressure loss(Pa, =Cs\*Pv) SN: serial No.  $\varepsilon$  /D: relative roughness (-)  $P_{\rm m}$ : main duct pressure loss(Pa, =  $\Delta P_{\rm L}$ \*L) Q: flowrate(L/s) Re: Revnolds No. (-)  $P_t$ : total pressure loss(Pa, = $P_f$ + $P_m$ ) V:velocity(m/s) f: friction factor(-)  $P_{T}$ : fan total pres. (Pa)  $\varepsilon$  : absolute roughness(mm) Cs: fitting loss coefficient(-) Ps: fan static pres. (Pa)  $T : temperature(^{\circ}Cdb)$ H: given duct height(mm)  $\theta_{f}$ : fan total pres. eff. RH: relative humidity(%RH) W: specified duct width(mm)  $\theta_{\rm fs}$ : fan static pres. eff.  $\rho$ : density (kg/m<sup>3</sup>) L: duct length(m)  $\theta_{\rm m}$ : motor eff. P<sub>v</sub>: velocity pressure(Pa)  $R_{as}$ : aspect ratio( $W/H \leq 5$ )  $\theta_{\rm b}$ : belt eff.  $\Delta P_{L}$ : friction loss(Pa/m)  $A_s$ : duct area(m<sup>2</sup>, =(H+W)xLx2.03)  $\theta$  b=1.0 if no belt is used. De: equivalent diameter of rectangular duct(mm) D: duct diameter(mm)

### (B)Hints for $\rho$ (kg/m<sup>3</sup>) and $\varepsilon$ (mm):

(1)Standard air (20°C & 0%RH or ( $\rho$ )1.204 kg/m<sup>3</sup>) is normally adopted for common HVAC ducts. (2)common  $\varepsilon$  values : PVC(0.04), galvanized steel round(0.09), galvanized steel spiral(0.12), flexible aluminum, 100% extended(2.0)

(3)other  $\rho$  and  $\varepsilon$  values can be found by visiting public websites.

### (C)Duct Diagram Example (**%Refer to eDUCT Software in fig 2.**)

- (1)Number each straight duct, such as  $123\cdots$ . Mark each fitting, such as a b c  $\cdots$ .
- (2)Usually the longest path (path A) has the largest friction loss. However, sometimes the shorter branch path B may have larger loss depending on fitting's shape & quantity..

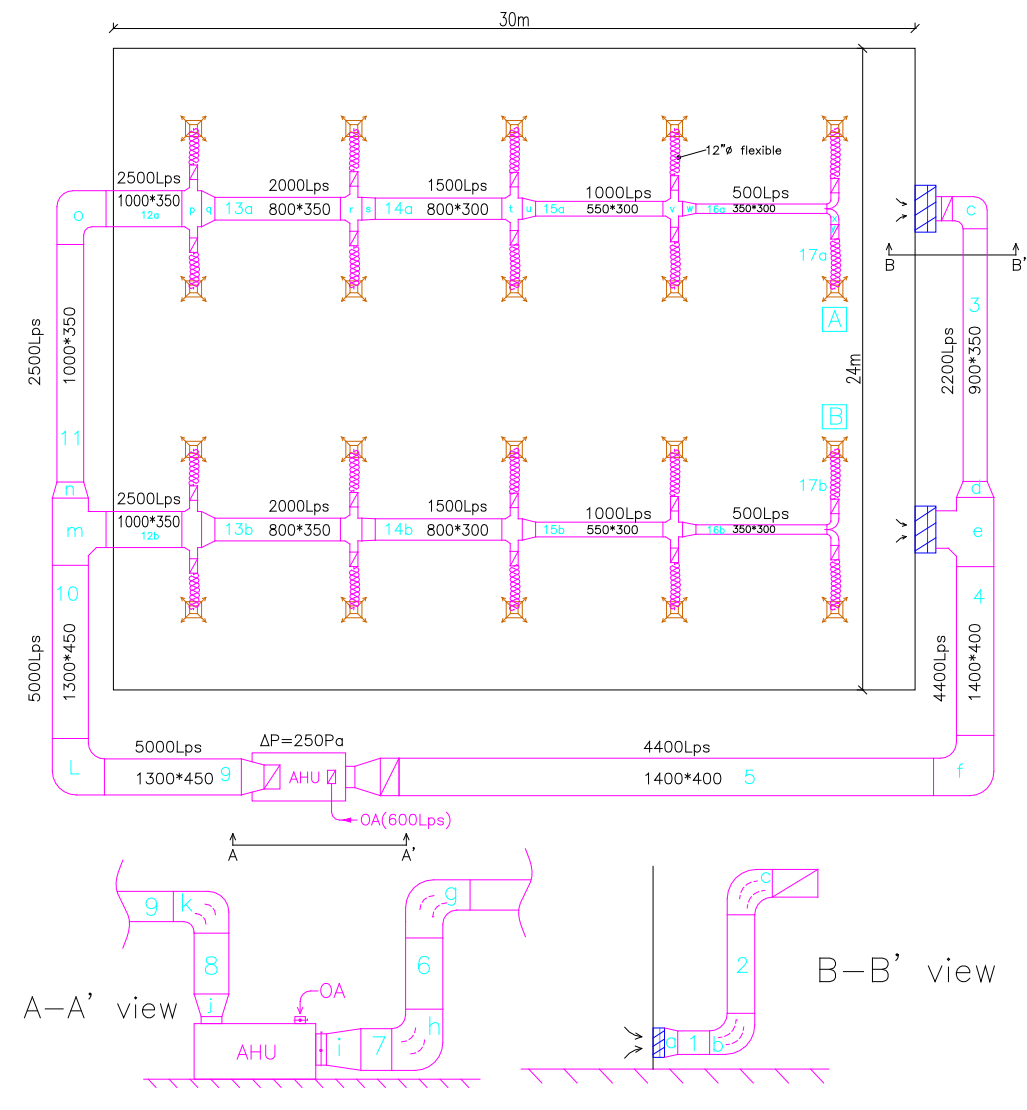

## (D)Common Use Fitting Loss Coefficients(Cs)(%approximate values)

|         |     | 1                      |       | 2                           |    | 3                      |    | 4                            | 5                       |
|---------|-----|------------------------|-------|-----------------------------|----|------------------------|----|------------------------------|-------------------------|
|         |     | 45°                    |       | 90°                         |    | transition             | r  | ectangular-                  | double $45^{\circ}$     |
|         |     | elbow                  |       | elbow                       |    | 11 all \$111011        |    | round                        | elbow                   |
| Symbol  |     |                        |       |                             |    | →                      | 2  | ZW → SD                      | *                       |
| Cs      | 0.  | 05~0.2( <b>≒0.13</b> ) | 0.    | 1~0.35( <b>≒0.25</b> )      |    | 0.1~0.3 <b>(≒0.2)</b>  | 0. | .1~0.35( <b>≒0.25</b> )      | 0.15~0.35 <b>(≒0.2)</b> |
|         |     | 6                      |       | 7                           |    | 8                      |    | 9                            | 10                      |
|         |     | wye                    |       | double wye                  | ;  | 2-way                  |    | Junction w /                 | dovetail                |
|         |     | $(\leq 30^{\circ})$    |       | $(\leq 30 \sim 45^{\circ})$ | )  | junction               |    | 2 splitters                  | uovetan                 |
| Symbo   | bl  |                        | Ϋ́, Ψ |                             | >  |                        | -  |                              |                         |
| Cs(mai  | in) | 0.1~0.35 <b>(≒0.2</b>  | 5)    | 0.1~0.35 <b>(≒0.2</b>       | 5) | 0.1~0.35 <b>(≒0.25</b> | 5) | 0.1~0.35 <b>(≒0.25)</b>      | 0.1~0.25( <b>≒0.15)</b> |
| Cs(bran | ch) | 0.2~0.7 <b>(≒0.4</b>   | 5)    | 0.2~0.7 <b>(≒0.45</b>       | 5) | 0.2~0.7 <b>(≒0.45</b>  | )  | 0.2~0.7 <mark>(≒0.45)</mark> | 0.1~0.25 <b>(≒0.15)</b> |

### ★ The Cs values in ASHRAE Duct Fitting Database are preferred.

(=0.00) Cs can be used for general calculation.

### (E)Operating Steps: (Refer to Computer Screen)

- (1) fig 1: Select New Project or Existing file
- (2) fig 2: Select one project and click OK
- (3) fig 3: Input Customer, Project and Date
  - 2 Must Inputs: Input  $Q \cdot V \cdot \varepsilon$  and  $T(^{\circ}C)$ Defaults:  $\varepsilon(0.09)$ , T(20) and RH(0.1%).
  - (3) Option Input: Input %RH(cannot be 0.00%) or  $\rho$ . Defaults 0.01%RH and  $\rho(1.204)$  can be changed.

eDuct Software

- (4) Remarks: Input fitting No. & Straight duct No.
- (5) Click NEXT or EXIT

NO

20180817001

Þ

K

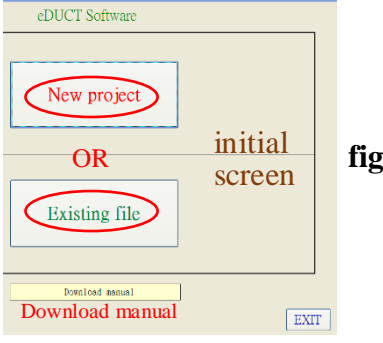

Project

OK

1 ^

20180817001

User's Manual Example

fig1.

fig 2.

| eywords | Delete file | BACK    |
|---------|-------------|---------|
|         |             | <u></u> |

Customer

(6) If [ Equal Friction Loss ] method is adopted, like this example, suppose target  $\Delta PL$ (column 8) is 1.00Pa/m, try to input V value (Column 2) until (column 8)  $\Delta PL = 1.00Pa/m$ .

⑦Data in Column 11~13 can be used to verify Corebrook Eq(1/√f=-2log[0.27(ε/D)+(2.51/Re/√f)].
(4) fig4: Input Cs, H, W and L; quick double click Cs column and the default values(0.2, 350, 700 and 1.00) will be shown on screen. Default values can be changed. Let H=D if round duct is used. Input duct width (column W) by "trial and error". For example, for SN1(Row 1), input a certain value at W column, such as 800(mm) first and see if De (column De) is equal to D (column D). If it isn't, try another W value (900) until De(597)≒D(592). H value is specified by designer. As(m²) is the required duct surface area. As(m²)=(H+W)\*L\*2.03. 3% is making-loss rate. %Go back to fig 3 if you want to modify any data in Copied from Table 1 and Remarks.

|    | NO: 201 | 80817001 | Cus     | tomer: | eDuct Software 1 Project: User's Manual Example |              |              |               |           |             |           |           |           | Date: 2018/08/17                                            |    |
|----|---------|----------|---------|--------|-------------------------------------------------|--------------|--------------|---------------|-----------|-------------|-----------|-----------|-----------|-------------------------------------------------------------|----|
|    | Mu      | ist Inpu | its (2) |        | Option                                          | n Input 🕃    | $\mathbf{b}$ |               |           | Outputs     | ·         |           |           | (4) Remarks                                                 | ٦  |
|    | 1       | 2        | 3       | 4      | 5                                               | 6            | 7            | 8             | 9         | 10          | 11 (7     | ) 12      | 13        | 14                                                          |    |
| SN | Q L/s   | V<br>m/s | ε<br>mm | °C     | RH<br>%                                         | ہم<br>kg/m^3 | Pv<br>Pa     | ∆PI(6<br>Pa/m | ) D<br>mm | ν<br>m²/s   | ε/D       | Re        | f         | Noted by Designer<br>FN & SN refer to attached duct diagram |    |
| 1  | 2200.0  | 8.00     | 0.090   | 20.0   | 0.1                                             | 1.204        | 38.5         | 1.016         | 592       | 0.00001508  | 0.000152  | 313988.2  | 0.0156    | return grille-1 transition(a)                               | X  |
| 2  | 2200.0  | 8.00     | 0.090   | 20.0   | 0.1                                             | 1.204        | 38.5         | 1.016         | 592       | 0.00001508  | 0.000152  | 313988.2  | 0.0156    | elbow (b), SN1-2                                            | X  |
| 3  | 2200.0  | 8.00     | 0.090   | 20.0   | 0.1                                             | 1.204        | 38.5         | 1.016         | 592       | 0.00001508  | 0.000152  | 313988.2  | 0.0156    | elbow(c), SN2-3                                             | X  |
| 4  | 4400.0  | 9.40     | 0.090   | 20.0   | 0.1                                             | 1.204        | 53.2         | 0.999         | 772       | 0.00001508  | 0.000117  | 481334.7  | 0.0145    | transition(d), wye main(e), SN3-4                           | X  |
| 5  | 4400.0  | 9.40     | 0.090   | 20.0   | 0.1                                             | 1.204        | 53.2         | 0.999         | 772       | 0.00001508  | 0.000117  | 481334.7  | 0.0145    | elbow(f), SN4-5                                             | X  |
| 6  | 4400.0  | 9.40     | 0.090   | 20.0   | 0.1                                             | 1.204        | 53.2         | 0.999         | 772       | 0.00001508  | 0.000117  | 481334.74 | 0.0145    | elboe(g), SN5-6                                             | X  |
| 7  | 4400.0  | 9.40     | 0.090   | 20.0   | 0.1                                             | 1.204        | 53.2         | 0.999         | 772       | 0.00001508  | 0.000117  | 481334.7  | 0.0145    | elbow(h), SN6-7, transition(i), SN7-AHU                     | X  |
| 8  | 5000.0  | 9.70     | 0.090   | 20.0   | 0.1                                             | 1.204        | 56.6         | 1.001         | 810       | 0.00001508  | 0.000111  | 521228.1  | 0.0143    | transition(j), AHU-SN8                                      | X  |
| 9  | 5000.0  | 9.70     | 0.090   | 20.0   | 0.1                                             | 1.204        | 56.6         | 1.001         | 810       | 0.00001508  | 0.000111  | 521228.1  | 0.0143    | elbow(k), SN8-9                                             | X  |
| 10 | 5000.0  | 9.70     | 0.090   | 20.0   | 0.1                                             | 1.204        | 56.6         | 1.001         | 810       | 0.00001508  | 0.000111  | 521228.1  | 0.0143    | elbow(l), SN9-10                                            | X  |
| 11 | 2500.0  | 8.20     | 0.090   | 20.0   | 0.1                                             | 1.204        | 40.5         | 1.000         | 623       | 0.00001508  | 0.000144  | 338870.6  | 0.0154    | wye main(m), transition(n), SN10-11                         | X  |
| 12 | 2500.0  | 8.20     | 0.090   | 20.0   | 0.1                                             | 1.204        | 40.5         | 1.000         | 623       | 0.00001508  | 0.000144  | 338870.6  | 0.0154    | elbow(o), SN11-12a                                          | X  |
| 13 | 2000.0  | 7.80     | 0.090   | 20.0   | 0.1                                             | 1.204        | 36.6         | 1.011         | 571       | 0.00001508  | 0.000158  | 295610.1  | 0.0158    | wye main(p), transition(q), SN12a-13a                       | X  |
| 14 | 1500.0  | 7.30     | 0.090   | 20.0   | 0.1                                             | 1.204        | 32.1         | 1.021         | 511       | 0.00001508  | 0.000176  | 247664.6  | 0.0163    | wye main(r), transition(s), SN13a-14a                       | X  |
| 15 | 1000.0  | 6.60     | 0.090   | 20.0   | 0.1                                             | 1.204        | 26.2         | 1.018         | 439       | 0.00001508  | 0.000205  | 192277.7  | 0.0170    | wye main(t), transition(u), SN14a-15a                       | X  |
| 16 | 500.0   | 5.50     | 0.090   | 20.0   | 0.1                                             | 1.204        | 18.2         | 0.992         | 340       | 0.00001508  | 0.000265  | 124114.7  | 0.0185    | wye main(v), transition(w), SN15a-16a                       | X  |
| 17 | 250.0   | 3.74     | 2.000   | 20.0   | 0.1                                             | 1.204        | 8.4          | 1.003         | 292       | 0.00001508  | 0.006856  | 72370.7   | 0.0347    | dovetail(x), rectangular-round(y), SN16a-17a                | X  |
| 18 | 0.0     | 0.00     | 0.000   | 0.0    | 0.0                                             | 0.000        | 0.00000      | 0.00000       | 0.00000   | 0.000000000 | 0.0000000 | 0.0000000 | 0.0000000 | flexible duct( © =2.0, D=300), SN17a-diffuser               | Tx |
| 19 | 0.0     | 0.00     | 0.000   | 0.0    | 0.0                                             | 0.000        | 0.00000      | 0.00000       | 0.00000   | 0.000000000 | 0.0000000 | 0.0000000 | 0.0000000 | $\star$ for deleting all inputs                             | X  |
| 20 | 0.0     | 0.00     | 0.000   | 0.0    | 0.0                                             | 0.000        | 0.00000      | 0.00000       | 0.00000   | 0.000000000 | 0.0000000 | 0.0000000 | 0.0000000 | (A tot detecting un inputs)                                 | X  |
| 21 | 0.0     | 0.00     | 0.000   | 0.0    | 0.0                                             | 0.000        | 0.00000      | 0.00000       | 0.00000   | 0.000000000 | 0.0000000 | 0.0000000 | 0.0000000 |                                                             | X  |

| <b>P</b> * |    |
|------------|----|
| $t_{10}$   | -  |
| 112        | J. |
|            |    |

EXIT

fig 4.

|    |          |          |           |             |     |      |         |         | BACK   | J          |          |                      |          |          |          |                                                             |   |  |  |  |  |
|----|----------|----------|-----------|-------------|-----|------|---------|---------|--------|------------|----------|----------------------|----------|----------|----------|-------------------------------------------------------------|---|--|--|--|--|
| [  |          | Copied   | l From Ta | ible 1      |     |      | Inj     | puts    |        |            |          | Outp                 | outs     |          |          | Remarks                                                     | ] |  |  |  |  |
| SN | Q<br>L/S | V<br>m/s | Pv<br>Pa  | ∆PL<br>Pa/m |     | Cs   | H<br>mm | W<br>mm | L<br>m | Ras<br>W/H | De<br>mm | As<br>m <sup>2</sup> | Pf<br>Pa | Pm<br>Pa | Pt<br>Pa | Noted by Designer<br>FN & SN refer to attached duct diagram |   |  |  |  |  |
| 1  | 2200.0   | 8.00     | 38.5      | 1.016       | 592 | 0.20 | 350     | 900     | 1.00   | 2.57       | 597      | 2.54                 | 7.70     | 1.00     | 8.70     | return grille-1 transition(a)                               | X |  |  |  |  |
| 2  | 2200.0   | 8.00     | 38.5      | 1.016       | 592 | 0.25 | 350     | 900     | 3.00   | 2.57       | 597      | 7.61                 | 9.60     | 3.00     | 12.70    | elbow (b), SN1-2                                            | X |  |  |  |  |
| 3  | 2200.0   | 8.00     | 38.5      | 1.016       | 592 | 0.25 | 350     | 900     | 12.00  | 2.57       | 597      | 30.45                | 9.60     | 12.20    | 21.80    | elbow(c), SN2-3                                             | X |  |  |  |  |
| 4  | 4400.0   | 9.40     | 53.2      | 0.999       | 772 | 0.45 | 400     | 1400    | 6.00   | 3.50       | 781      | 21.92                | 23.90    | 6.00     | 29.90    | transition(d), wye main(e), SN3-4                           | X |  |  |  |  |
| 5  | 4400.0   | 9.40     | 53.2      | 0.999       | 772 | 0.25 | 400     | 1400    | 24.00  | 3.50       | 781      | 87.70                | 13.30    | 24.00    | 37.30    | elbow(f), SN4-5                                             | X |  |  |  |  |
| 6  | 4400.0   | 9.40     | 53.2      | 0.999       | 772 | 0.25 | 400     | 1400    | 3.00   | 3.50       | 781      | 10.96                | 13.30    | 3.00     | 16.30    | elboe(g), SN5-6                                             | X |  |  |  |  |
| 7  | 4400.0   | 9.40     | 53.2      | 0.999       | 772 | 0.45 | 400     | 1400    | 1.00   | 3.50       | 781      | 3.65                 | 23.90    | 1.00     | 24.90    | elbow(h), SN6-7, transition(i), SN7-AHU                     | X |  |  |  |  |
| 8  | 5000.0   | 9.70     | 56.6      | 1.001       | 810 | 0.20 | 450     | 1300    | 3.00   | 2.89       | 808      | 10.66                | 11.30    | 3.00     | 14.30    | transition(j, AHU-SN8                                       | X |  |  |  |  |
| 9  | 5000.0   | 9.70     | 56.6      | 1.001       | 810 | 0.25 | 450     | 1300    | 6.00   | 2.89       | 808      | 21.32                | 14.20    | 6.00     | 20.20    | elbow(k), SN8-9                                             | X |  |  |  |  |
| 10 | 5000.0   | 9.70     | 56.6      | 1.001       | 810 | 0.25 | 450     | 1300    | 12.00  | 2.89       | 808      | 42.63                | 14.20    | 12.00    | 26.20    | elbow(l), SN9-10                                            | X |  |  |  |  |
| 11 | 2500.0   | 8.20     | 40.5      | 1.000       | 623 | 0.45 | 350     | 1000    | 12.00  | 2.86       | 626      | 32.89                | 18.20    | 12.00    | 30.20    | wye main(m), transition(n), SN10-11                         |   |  |  |  |  |
| 12 | 2500.0   | 8.20     | 40.5      | 1.000       | 623 | 0.25 | 350     | 1000    | 6.00   | 2.86       | 626      | 16.44                | 10.10    | 6.00     | 16.10    | elbow(o), SN11-12a                                          | X |  |  |  |  |
| 13 | 2000.0   | 7.80     | 36.6      | 1.011       | 571 | 0.45 | 350     | 800     | 6.00   | 2.29       | 567      | 14.01                | 16.50    | 6.10     | 22.50    | wye main(p), transition(q), SN12a-13a                       | X |  |  |  |  |
| 14 | 1500.0   | 7.30     | 32.1      | 1.021       | 511 | 0.45 | 300     | 800     | 6.00   | 2.67       | 520      | 13.40                | 14.40    | 6.10     | 20.60    | wye main(r), transition(s), SN13a-14a                       | X |  |  |  |  |
| 15 | 1000.0   | 6.60     | 26.2      | 1.018       | 439 | 0.45 | 300     | 550     | 6.00   | 1.83       | 439      | 10.35                | 11.80    | 6.10     | 17.90    | wye main(t), transition(u), SN14a-15a                       | X |  |  |  |  |
| 16 | 500.0    | 5.50     | 18.2      | 0.992       | 340 | 0.45 | 300     | 550     | 6.00   | 1.83       | 439      | 10.35                | 8.20     | 6.00     | 14.10    | wye main(v), transition(w), SN15a-16a                       | X |  |  |  |  |
| 17 | 250.0    | 3.74     | 8.4       | 1.003       | 292 | 0.50 | 275     | 270     | 3.00   | 0.98       | 298      | 3.32                 | 4.20     | 3.00     | 7.20     | dovetail(x), rectangular-round(y), SN16a-17a                | X |  |  |  |  |
| 18 | 0.0      | 0.00     | 0.0       | 0.000       | 0   | 0.00 | 0       | 0       | 0.00   | 0.00       | 0        | 0.00                 | 0.00     | 0.00     | 0.00     | flexible duct(€=2.0, D=300), SN17a-diffuser                 | X |  |  |  |  |
| 19 | 0.0      | 0.00     | 0.0       | 0.000       | 0   | 0.00 | 0       | 0       | 0.00   | 0.00       | 0        | 0.00                 | 0.00     | 0.00     | 0.00     | for deleting all inputs                                     | X |  |  |  |  |
| 20 | 0.0      | 0.00     | 0.0       | 0.000       | 0   | 0.00 | 0       | 0       | 0.00   | 0.00       | 0        | 0.00                 | 0.00     | 0.00     | 0.00     |                                                             | X |  |  |  |  |
| 21 | 0.0      | 0.00     | 0.0       | 0.000       | 0   | 0.00 | 0       | 0       | 0.00   | 0.00       | 0        | 0.00                 | 0.00     | 0.00     | 0.00     |                                                             | X |  |  |  |  |
|    |          |          |           |             |     |      |         |         |        |            | Total:   | 340.20               | 224.4    | 116.5    | 340.9    | Conjed to fig 5 automatically                               | - |  |  |  |  |

- (5) fig5:Complete the inputs in Table 3~Table 5, and SAVE first before PRINT1 or PRINT2.
  - ① The calculated Ptr=644Pa is total pressure loss. If you want to calculate static pressure loss (Ps), then Ps = Ptr - Pv @AHU outlet = 645-57 = 588Pa (see p6/6 Table 2 & 4).
  - (2)Input fan total pressure (PT). Ptr  $\leq$  PT  $\leq$  1.05Ptr is recommended.

- ③Input fan static pressure (PS) value if Ps is used. Psr $\leq$ PS $\leq$ 1.05Psr is recommended.
- (4)Input  $\theta$  fs (static pres. eff.) value if fan static pressure (PS) is used.
- (5)Input concerned information in Table 5.
- (6) Press SAVE first before Print out.

|                                                                                                    | fig 5                                     |                                                  |                         |                             |               |              |                            |  |  |  |  |  |  |  |
|----------------------------------------------------------------------------------------------------|-------------------------------------------|--------------------------------------------------|-------------------------|-----------------------------|---------------|--------------|----------------------------|--|--|--|--|--|--|--|
| Table 3 Calculate Fan Total (Static) I                                                                                                    | Pressure Required(Ptr)<br>+ F4 + F5 + F6  | + F7 + F8                                        | + FQ +                  | F10                         |               |              | BACK                       |  |  |  |  |  |  |  |
| Ptr = 341 + 15 + 0                                                                                                    | + 30 + 0 + 220 +                          | + 0 + 15                                         | + 0 +                   | 23 =                        | 644           |              |                            |  |  |  |  |  |  |  |
| F1: pressure loss, from Table 2                                                                                                    |                                           |                                                  | F6: AHU inte            | ernal pressure loss(12      | 20~250Pa)     |              |                            |  |  |  |  |  |  |  |
| F2: outlet diffuser(10~25Pa)                                                                                                    |                                           |                                                  | F7: Fan unit            | internal loss(SEF,70        | ~250Pa)       |              |                            |  |  |  |  |  |  |  |
| F3: silencer box(150~500Pa)                                                                                                    |                                           |                                                  | F8: other 1             | return grille(10~25Pa       | )             |              |                            |  |  |  |  |  |  |  |
| F4: volume damper(VD,15~30Pa)                                                                                                    |                                           |                                                  | F9: other 2             | Fire Damper(FD,20-4         | OPa)          |              |                            |  |  |  |  |  |  |  |
| F5: inlet /outlet hood with screen(8                                                                                                    | 10~200Pa)                                 |                                                  | F10:other 3             | Extra VD(15-30Pa)           | Ca            | an be change | ed.                        |  |  |  |  |  |  |  |
| *ASHRAE recommended values & M                                                                                                    | laker's data are preferred.               |                                                  |                         |                             |               |              |                            |  |  |  |  |  |  |  |
| Table 4 Calculate Fan Motor Power I       kWr = $Q * PT (or PS)$ 1*1000000 * $\theta f * \theta m$                                                                                                    | Required(kWr)<br>* θ b 1*1000000 *        | 2<br>5000 * 645<br>0.55 * 0.88 *                 | 1.00 d                  | 6.66<br>efaults: 0.7*0      | k₩(<br>.8*0.9 | 8.88 HP)     |                            |  |  |  |  |  |  |  |
| Ranges of $\theta f \times \theta$ m & $\theta b$ *Maker's data are preferred. $O(I, I_s)$ <1000                                                                                                    |                                           |                                                  |                         |                             |               |              |                            |  |  |  |  |  |  |  |
| Q(L/s) \$1,000                                                                                                    | ≥3,000 ≥6,000                             | ≥ 12,000                                         | ≤ 18,000                | ≧20,000                     | -             |              |                            |  |  |  |  |  |  |  |
|                                                                                                    | 0.45~0.55 0.5~0.6                         | 0.55~0.7                                         | 0.0~0.75                | 8.0~7.0_07_0.05             |               |              |                            |  |  |  |  |  |  |  |
| 0.70~0                                                                                                    | .85 0.75                                  |                                                  | U.87                    | CP.U~18.U                   |               |              |                            |  |  |  |  |  |  |  |
| $\theta$ D U. $f > 1.0$ (=1.0 if no belt is used)<br>$\theta$ f : fan total pres. eff., $\theta$ fs if static pres. is used.<br>$\theta$ m : motor eff., $\theta$ b : belt eff., PT : total pres., PS : static pres.,<br>PS=PT - Py @fan outlet |                                           |                                                  |                         |                             |               |              |                            |  |  |  |  |  |  |  |
| Table 5 Specify Fan's Specifications                                                                                                    | al <u>series</u>                          |                                                  |                         |                             |               |              |                            |  |  |  |  |  |  |  |
| Fan Job (L/s)                                                                                                    | total pres.<br>PT (Pa)<br>PS(Pa)<br>S(Pa) | fan eff. moto.<br>$\theta f(\theta fs) = \theta$ | reff. belteff.<br>θm θb | motor power<br>kW(HP) phase | e / volt / Hz | fan type     | remarks                    |  |  |  |  |  |  |  |
| 5000 (5) 64                                                                                                    | IS (Z) (3)                                | 0.55 (4) 0.88                                    | 5 1.0 5                 | 7.5(10) (5) 3/220           | W/60Hz ()     | backward ()  | F class Motor(IE3), SF1.15 |  |  |  |  |  |  |  |
| Designer / Company: Andy Ho/Temps                                                                                                    | sce, Inc.                                 | Email: sales                                     | s.tempace.msa.hinet.net | 1                           |               |              | Tel: 886-7-5571755         |  |  |  |  |  |  |  |
|                                                                                                    |                                           |                                                  |                         | S                           | AVE 6         | PRINT1       | PRINT2 EXIT                |  |  |  |  |  |  |  |
|                                                                                                    |                                           |                                                  |                         |                             |               | (page5/6)    | (page 6/6)                 |  |  |  |  |  |  |  |

## **Disclaimer:**

We (Tempace, Inc. and developers) have done our best to avoid any errors. However, we do not warrant that the information in this software is error-free. The entire risk as to the quality and performance of this software is with you. In no event shall we be liable to you for any damages and losses, arising out of using this software.

## **TEMPACE, INC.**

106 Dewei Street, Kaohsiung 81358, TAIWAN. TEL: 886-7-557-1755 email: sales.tempace@msa.hinet.net FAX: 886-7-557-2055 http://www.hvacnr.com.tw

| uston         | Der: eDuc | t Softwa | g     |                  |         |            | 3        | Project:    | Uær's Man | ual Example, HY | AC system |          | 3      | Date: 2020/04/06                                                |
|---------------|-----------|----------|-------|------------------|---------|------------|----------|-------------|-----------|-----------------|-----------|----------|--------|-----------------------------------------------------------------|
|               |           | Must f   | aputs |                  | 10      | tion Input |          | 3           |           | 0ª              | tputs     |          |        | Re                                                              |
|               | 1         | 2        | 3     | 4                | 5       | 9          | 7        | 8           | 6         | 10              | 11        | 12       | 13     | 14                                                              |
| N.S           | C/s       | V<br>m/s | Emm   | r <mark>p</mark> | RH<br>% | ρ<br>kg/m3 | Pa       | APL<br>Pa/m | D         | v<br>m/s        | ε/D       | Re       | f      | Noted by Designer<br>FN & SN refer to attached                  |
| Server Server | 2200.0    | 8.00     | 0:090 | 20.0             | 0.1     | 1.204      | 38.5     | 1.016       | 592       | 0.00001508      | 0.000152  | 3139882  | 0.0156 | netum grille-1 transition(a)                                    |
| CN.           | 2200.0    | 8.00     | 0:000 | 20.0             | 0.1     | 1.204      | 38.5     | 1.016       | 592       | 0.00001508      | 0.000152  | 3139882  | 0.0156 | ellow (b), SN 1-2                                               |
| o L'NO        | 22000     | 8.00     | 06010 | 20.0             | 10      | 1.204      | 38.5     | 1.016       | 592       | 0.00001508      | 0.000152  | 3139882  | 0.0156 | e IIbow (c), SN 2-3                                             |
| 4             | 4400.0    | 9.40     | 0:090 | 20.0             | 0.1     | 1.204      | 53.2     | 0.999       | 772       | 0.00001508      | 0.000117  | 4813347  | 0.0145 | transition(d), wye main(e), SN3-4                               |
|               | 14000     | 9.40     | 050.0 | 20.0             | 0.1     | 1.204      | 53.2     | 0.999       | 772       | 0.00001508      | 0.000117  | 481334.7 | 0.0145 | ellbow(¢), SN4-5                                                |
| 4             | 4400.0    | 9.40     | 06010 | 20.0             | 0.1     | 1.204      | 53.2     | 0.999       | 772       | 0.00001508      | 0.000117  | 481334.7 | 0.0145 | ellbow (g), SN 5-6                                              |
| - <b></b>     | 4400.0    | 9.40     | 06010 | 20.0             | 0.1     | 1.204      | 53.2     | 0.999       | 772       | 0.00001508      | 0.000117  | 4813347  | 0.0145 | ellbow(h), SN 6-7, transition(), SN 7-A.                        |
| 200           | SDODD     | 9.70     | 06010 | 20.0             | 0.1     | 1.204      | 56.6     | 1.001       | 810       | 0.00001508      | 0.000111  | 521228.1 | 0.0143 | transition(j), AH U-SNS                                         |
| - M-1         | 20000     | 02.6     | 06010 | 20.0             | 0.1     | 1.204      | 56.6     | 1.001       | 810       | 0.00001508      | 0.000111  | 521228.1 | 0.0143 | ellbow (k), SN 8-9                                              |
| 0             | 2000.0    | 9.70     | 06010 | 20.0             | 01      | 1.204      | 56.6     | 1.001       | 810       | 0.00001508      | 0.000111  | 521228.1 | 0.0143 | ellbow(), SN9-10                                                |
| 1             | 2500.0    | 8.20     | 0:090 | 20.0             | 0.1     | 1.204      | 40.5     | 1.000       | 623       | 0.00001508      | 0.000144  | 338870.6 | 0.0154 | v ye main(m), transition(n), SN10-11                            |
| CN            | 2500.0    | 8.20     | 060.0 | 20.0             | 1.0     | 1.204      | 40.5     | 1.000       | 623       | 0.00001508      | 0.000144  | 338870.6 | 0.0154 | ellbow(o), SN 11-12a                                            |
| 3 2           | 2000.0    | 7.80     | 060.0 | 20.0             | 0.1     | 1.204      | 36.6     | 1.011       | 571       | 0.00001508      | 0.000158  | 295610.1 | 0.0158 | v ye amin(p), transition(q), SN 12a-13a                         |
| ন<br>ব        | 1500.0    | 7.30     | 0:090 | 20.0             | 01      | 1.204      | 32.1     | 1.021       | 511       | 0.00001508      | 0.000176  | 247664.6 | 0.0163 | v ye main9t), transition(s), SN1 3a-14a                         |
| 5             | 10000     | 6.60     | 0000  | 20.0             | 01      | 1.204      | 26.2     | 1.018       | 139       | 0.00001508      | 0.000205  | 192277.7 | 0.0170 | v ye mein(), transition(u), SM14e-15e.                          |
| 9             | 500.0     | 5.50     | 0:090 | 20.0             | 0.1     | 1.204      | 18.2     | 0.992       | 340       | 0.00001508      | 0.000265  | 124114.7 | 0.0185 | v ye main(v), transition(w), SN 15a-16a                         |
| 5             | 250.0     | 3.74     | 2.000 | 20.0             | 0.1     | 1.204      | 84       | 1.003       | 292       | 0.00001508      | 0.006856  | 72370.7  | 0.0347 | dovetail(x), rectangular-mund (y), SN 16                        |
| 00            |           |          |       | 2-0              |         |            | 2.<br>10 |             |           |                 |           |          | 8.3    | flexiable duct( $\varepsilon = 2.0$ , $D = 300$ ), $3N 17a < 0$ |
| Б             |           |          |       |                  |         |            |          |             |           |                 |           |          |        |                                                                 |
| 0             |           |          |       |                  |         | 2-12       |          |             |           |                 |           |          | 5      | -                                                               |
| -             |           |          |       |                  |         |            |          |             |           |                 |           |          |        |                                                                 |

**PRINT 1** 

RH : mative humidity(%RH) H : known duc theight(mm) As : duct surface area(m<sup>2</sup>=(H+W)\*L\*2.03) Q: specified flow rate (L/s) T : temperature (C) 
 $\alpha$   $\varepsilon$  : absclute roughve sa(run)
 T : temperature (C

 s(Pa/m)
 D : diameter(funn)
 V : kinematic viscosity(n2/s)

  $\alpha$ (·)
 C : section fitting loss codfificient(·)
 H : known dur

  $\alpha$ (·)
 C : section fitting loss codfificient(·)
 H : known dur

  $\alpha$ (·)
 D : equivalent diameter of nc banglar duct
 As : duct

  $\alpha$ (·)
 P1 : fon tohl pressure loss(Pa,=Ft Pm)
 P1 : fon tohl pressure (Pa)

 Ob : belt eff. Note 1: Standard air (20°C & 0%RH or 1.204 kg/m2) is normally adopted for common HVAC ducts. Note 2: common 5 values : PYC(0.04) \* galvanized steel moud(0.09) \* galvanized steel spina(0.12) \* flexible aluminium, 100% extended(2.0) Note 3: Symbols in Table 1 ~ Table 5 : FM : fitting No. SN : serial No. Q : flowrate(L/s) V : veloc ity(m/s) E : absclute rous/hersefinm) 0m : motoreff. SN : serial No. Q : flowrate(L/s) Pv : velocity pressure(Pa) Re : Re ymolds No.() L : ductlength(m) € /D. mlative nughness [-)
 W : specified duct widthform)
 Pf : fitting pressure loss(Pa,=Cs T v)
 PS : fan static pres. (Pa) P : density (kg/m3)

|      |          |               |     | B                                                           |                              | Π              |                  |                                   |                   |                    |                                          |                      |                  |                 |                                     |                       |                                       |                                       |                                        |                                       |                                               |                                               |     |    |     |        |              | an.           | ł                  |              | 14                                                   | 201                    | _                                              |                                                                    |             |                         |                           |                    |
|------|----------|---------------|-----|-------------------------------------------------------------|------------------------------|----------------|------------------|-----------------------------------|-------------------|--------------------|------------------------------------------|----------------------|------------------|-----------------|-------------------------------------|-----------------------|---------------------------------------|---------------------------------------|----------------------------------------|---------------------------------------|-----------------------------------------------|-----------------------------------------------|-----|----|-----|--------|--------------|---------------|--------------------|--------------|------------------------------------------------------|------------------------|------------------------------------------------|--------------------------------------------------------------------|-------------|-------------------------|---------------------------|--------------------|
|      |          | Remarks       | 16  | Noted by Designer<br>FN & SN refer to attached duct dia gra | a tum grille-1 transition(a) | llow (b) SN1-2 | ilbow (c), SN2-3 | ransition(d), wye main(e), SN 3-4 | (Ilbow @), SN 4-5 | (Ilbow (g), SN 5-6 | (Ibow (h), SN6-7, transition(i), SN7-AHU | ransition(), AHU-SN8 | (Ibow (k), SN8-9 | (Dow (), SN9-10 | vye main(m), transition(n), SN10-11 | (Ilbow (o), SN 11-12a | vye amin(p), transition(g), SN12a-13a | vye main9r), transition(s), SN13a-14a | vye main(t), transition(u), SN14a-15a. | vye main(v), transition(w), SN15a-16a | love tail(x), metangular-nound(y), SN 16a-17a | lexiable duct( E =2.0, D=300), SN17a-diffuser |     |    |     |        | Wr)          | 00 * 645      | 0.55 * 0.88 * 1.00 | sfened.      | = 12,000 = 18,000 = 20,000<br>0.55.07 0.5.075 0.7.00 | 5.0.90 0.00000 0.00000 | \75~1.0 (=1.0 if no belt is used)              | atic pres. is us <u>ed</u><br>: static mes PS=PT - Pv @fan ontflet | 588=645-57  | remarks                 | F class Motor(H3), SF1.15 | 'el: 886-7-5571755 |
|      |          |               | 15  | Ρt                                                          | 8.7                          | 12.7           | 21.8             | 29.9 1                            | 37.3 6            | 16.3               | 24.9 6                                   | 14.3 1               | 20.2             | 26.2            | 30.2                                | 16.1 6                | 22.5                                  | 20.6                                  | 17.9                                   | 14.1                                  | 7.2 6                                         | -                                             |     |    |     | 340.9  | Required (k  | 50(           | • 10^6 * 1         | data are pre | 1000 100                                             | 0.7                    |                                                | ff. Θ fs if sto<br>dal mes. PS                                     |             | fan type                | ward                      |                    |
|      | DUCT)    | 0.000         | 14  | Pa<br>Pa                                                    | 1.0                          | 3.0            | 12.2             | 6.0                               | 24.0              | 3.0                | 1.0                                      | 3.0                  | 6.0              | 12.0            | 12.0                                | 6.0                   | 6.1                                   | 6.1                                   | 6.1                                    | 6.0                                   | 3.0                                           |                                               |     | 0  |     | 116.5  | tor Power ]  |               | *8b 1*             | · *Maker's   | 13,000                                               | 5                      |                                                | tatic pres.e<br>eff.PT:to                                          |             | /Hz                     | back                      |                    |
|      | Loss (e) | puts          | 13  | 报쑵                                                          | 7.7                          | 96             | 96               | 239                               | 13.3              | 13.3               | 23.9                                     | 11.3                 | 14.2             | 14.2            | 18.2                                | 10.1                  | 16.5                                  | 14.4                                  | 11.8                                   | 82                                    | 42                                            |                                               |     |    |     | 224.4  | ate Fan Mo   | * PT (or PS ) | ef*⊖m              | 0 m & 0 h    | 000                                                  | 0.70~08                |                                                | res. eff., or s<br>A h : helt                                      |             | phase / volt            | /220V /60Hz               |                    |
|      | ressure  | Out           | 12  | Ås                                                          | 2.50                         | 7.60           | 30.50            | 21.90                             | 87.70             | 11.00              | 3.70                                     | 10.70                | 21.30            | 42.60           | 32.90                               | 16.40                 | 14.00                                 | 13.40                                 | 10.40                                  | 10.40                                 | 3.30                                          |                                               |     |    |     | 340.3  | le 4: Calcul | ×٩            | 1*10^6 *           | gesof 8f     | (T/R) = 1040                                         | 10 m.B                 | 9 P                                            | : fan total p<br>. : motor eff                                     |             | r power<br>V(HP)        | 6                         | 1                  |
|      | Duct P   |               | 11  | De<br>mm                                                    | 597                          | 597            | 597              | 781                               | 781               | 781                | 781                                      | 808                  | 808              | 808             | 626                                 | 626                   | 567                                   | 520                                   | 439                                    | 439                                   | 298                                           |                                               |     |    |     | Total: | Tab          | It WY         | Pa                 |              | а<br>Л                                               |                        |                                                | <u>بة م</u><br>م م<br>ا                                            |             | eff. moto<br>b kV       | 7.500)                    | •                  |
|      | Utmost   | Patrical (cox | 10  | Ras<br>W/H                                                  | 2.57                         | 2.57           | 2.57             | 3.50                              | 3.50              | 3.50               | 3.50                                     | 2.89                 | 2.89             | 2.89            | 2.86                                | 2.86                  | 2.29                                  | 2.67                                  | 1.83                                   | 1.83                                  | 96.0                                          |                                               |     |    |     | 8      |              | F10           | 23 = 644           |              | 1                                                    |                        |                                                |                                                                    |             | reff. belt<br>m 0       | 1.0                       | a.msa.hinet.ne     |
|      | Size &   | 10 N          | 6   | цщ                                                          | 1.00                         | 3.00           | 12.00            | 6.00                              | 24.00             | 3.00               | 1.00                                     | 3.00                 | 6.00             | 12.00           | 12.00                               | 6.00                  | 6.00                                  | 6.00                                  | 6.00                                   | 6.00                                  | 3.00                                          |                                               |     |    |     | 8      |              | +<br>ድ        | +                  | (120~250P)   | 70~250Pa)                                            | ()                     | 40Pa)                                          |                                                                    |             | eff. moto<br>Əfs) Ə     | 0.5) 0.88                 | sales. temper      |
|      | : Duct   | nputs         | ω   | M mm                                                        | 006                          | 906            | 006              | 1400                              | 1400              | 1400               | 1400                                     | 1300                 | 1300             | 1300            | 1000                                | 1000                  | 800                                   | 800                                   | 550                                    | 550                                   | 270                                           |                                               |     |    |     | 8      |              | + 22 +        | 15 +               | messine loss | d loss(SEF,                                          | guile(10-ZF            | amper(FD,20                                    | Ame-mark                                                           |             | fan<br>Of()             | 0.55                      | Email              |
|      | able 2   | d o           | ~   | Нщ                                                          | 350                          | 350            | 350              | 400                               | 400               | 400                | 400                                      | 450                  | 450              | 450             | 350                                 | 350                   | 350                                   | 30                                    | ĝ                                      | 900                                   | 275                                           |                                               | 2-1 | A  |     | (CX    |              | + F7 -        | +                  | Timtemaln    | unit interne                                         | r1: return;            | r 2 Hue D                                      | EINT. C TO                                                         |             | static pres.<br>PS (Pa) | 8                         |                    |
|      | L        | - 2           | 9   | ບຶ                                                          | 020                          | 025            | 025              | 0.45                              | 025               | 0.25               | 0.45                                     | 020                  | 025              | 025             | 0.45                                | 025                   | 0.45                                  | 0.45                                  | 0.45                                   | 0.45                                  | 0.50                                          |                                               | 2   | A  |     | 50 K   | wired (Ptr)  | 원<br>+        | + 220 +            | F6. AHI      | F7: Fan                                              | F8: othe               | F9: othe                                       | e preferred.                                                       |             |                         | 58                        |                    |
|      |          | 10<br>10      | 4 5 | PL D<br>Mm m/m                                              | 16 592                       | 16 592         | 16 592           | 99 772                            | 99 772            | 99 772             | 99 772                                   | 01 810               | 01 810           | 01 810          | 00 623                              | 00 623                | 11 571                                | 21 511                                | 18 439                                 | 92 340                                | 03 292                                        |                                               | 2.5 |    |     | 8      | essure Req   | + 55          | +                  |              |                                                      |                        | (value)                                        | cer's data ar                                                      |             | otal pres.<br>P T (Pa)  |                           |                    |
|      |          | om Table 1    | 8   | Pv<br>Pa<br>Pa                                              | 5 1.0                        | 5 1.0          | 5 1.0            | 2 0.9                             | 0.0               | 0.0                | 0.9                                      | 5 1.0                | 5 1.0            | 5 1.0           | 5 1.0                               | 5 1.0                 | 5 1.0                                 | 1.0                                   | 2 1.0                                  | 2 0.9                                 | 1.0                                           |                                               |     |    |     | 8      | (Static) Po  | + F4          | R<br>+             | le 2         | 0                                                    | a)                     | ~3UPa)<br>~~~~~~~~~~~~~~~~~~~~~~~~~~~~~~~~~~~~ | dues & Mal                                                         | Ications    |                         | 645                       | Tempace, Inc.      |
|      |          | Copied Fu     | 2   | V<br>m/s                                                    | .00 38.1                     | .00 38.        | .00 38.1         | 40 53.2                           | 40 53.1           | 40 53.2            | 40 53.5                                  | .70 56.6             | .70 56.6         | .70 56.6        | 20 40.                              | 20 40.5               | .80 36.6                              | 30 32.1                               | .60 26.1                               | 50 18.2                               | 74 8.4                                        |                                               |     |    |     | 8      | Fan Total    | 2 + F3        | + 5                | s fmm Tah    | er(10~25Pe                                           | c(150~500P             | per(VD,15                                      | ume nde d va                                                       | an's Specif | w rate Q<br>(L/s)       |                           | V: Andy Ho/1       |
| VT 2 |          | 10 IV         | 1   | రాష                                                         | 200.0 8                      | 200.0 8        | 200.0 8          | 000t                              | 1000              | 1000 g             | 1000 g                                   | 0000 9               | 0000             | 0,000           | 500.0 8                             | 500.0 8               | 7 0,000                               | 500.0 7                               | 0000 6                                 | 000 5                                 | 50.0 3                                        |                                               | ¢.  | 5, | 200 | 8      | Calculate    | 1 + F         | 41 + 1             | messime los  | outlet diffus                                        | silencer box           | /olume dan                                     | RAE recon                                                          | Specify F   | E<br>E                  | 2000                      | c / Company        |
| PRIN | 8        | - 2           |     | NS                                                          | 1 22                         | 2 22           | 32               | 4 44                              | 5 44              | 6 44               | 7 44                                     | 8                    | 9 50             | 10 50           | 11 25                               | 12 25                 | 13 20                                 | 14 15                                 | 15 10                                  | 16 50                                 | 17 25                                         | 8                                             | 19  | 8  | 21  | 8      | Table 3:     | Ptr = F       | 3                  | F1. T        | F2: 0                                                | F3: s                  | F4: \                                          | HSA*                                                               | Table 5:    | 1 12                    |                           | Designet           |